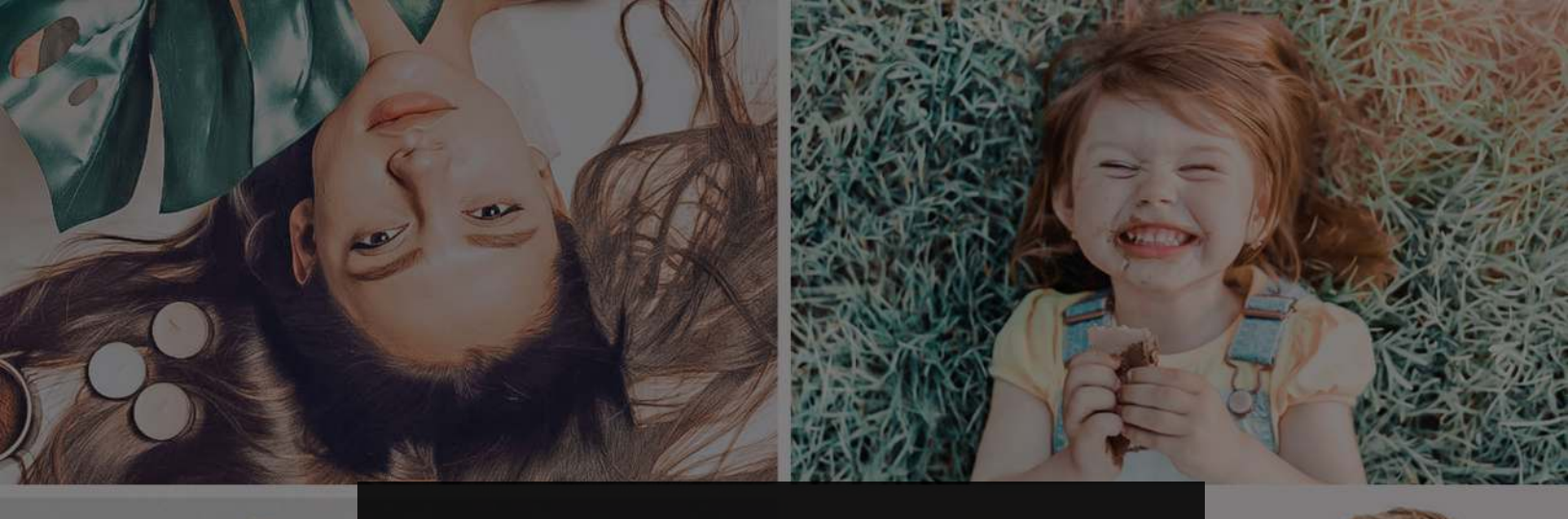

#### REPIXY LIGHTROOM PRESETS

#### GUIDE TO TRANSFER FILES FROM WINDOWS PC TO YOUR ANDROID PHONE WITH A USB CABLE

# R = P | X Y -

**STEP 1:** Connect the micro USB Cable to your Android Phone.

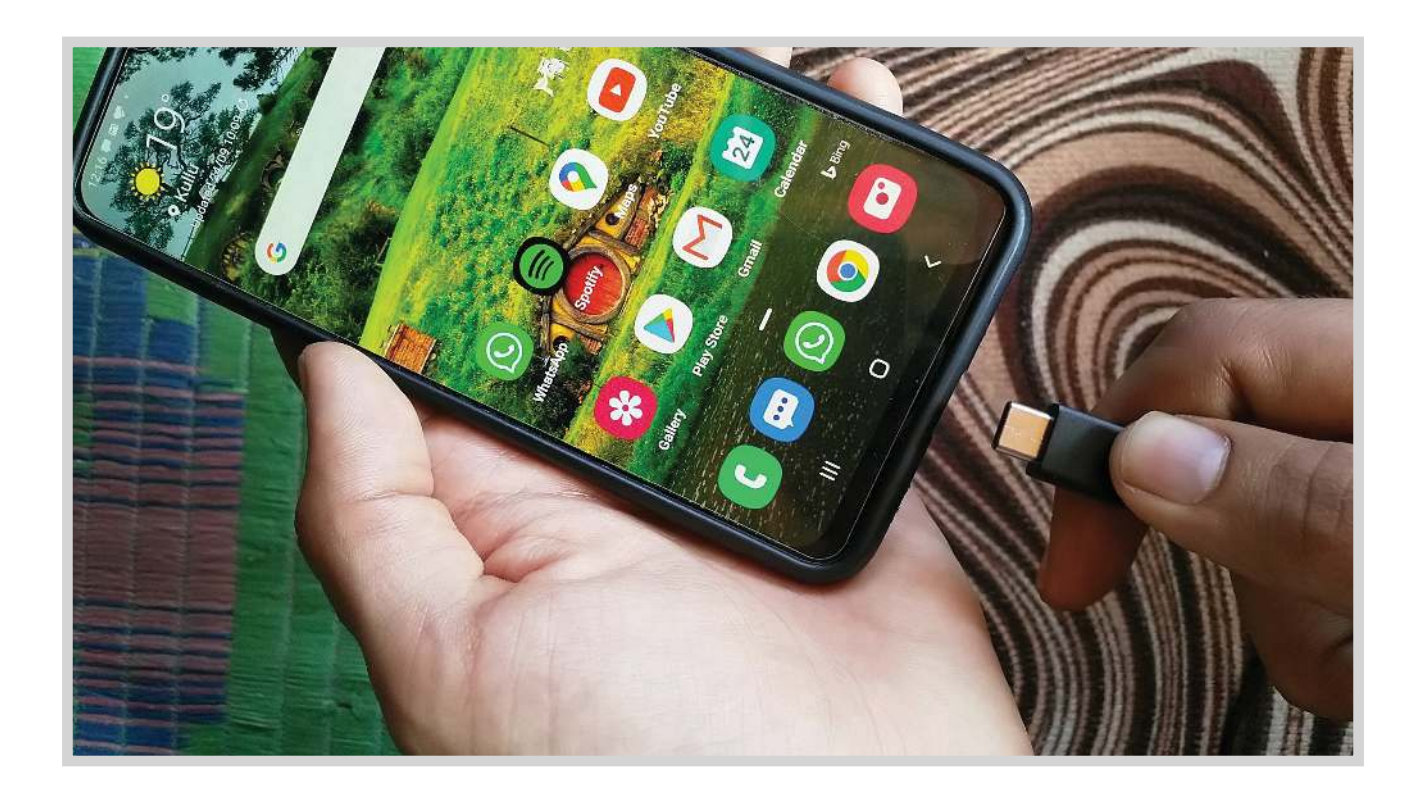

**STEP 2:** Connect the other end of the USB cable to your Windows PC in the USB port.

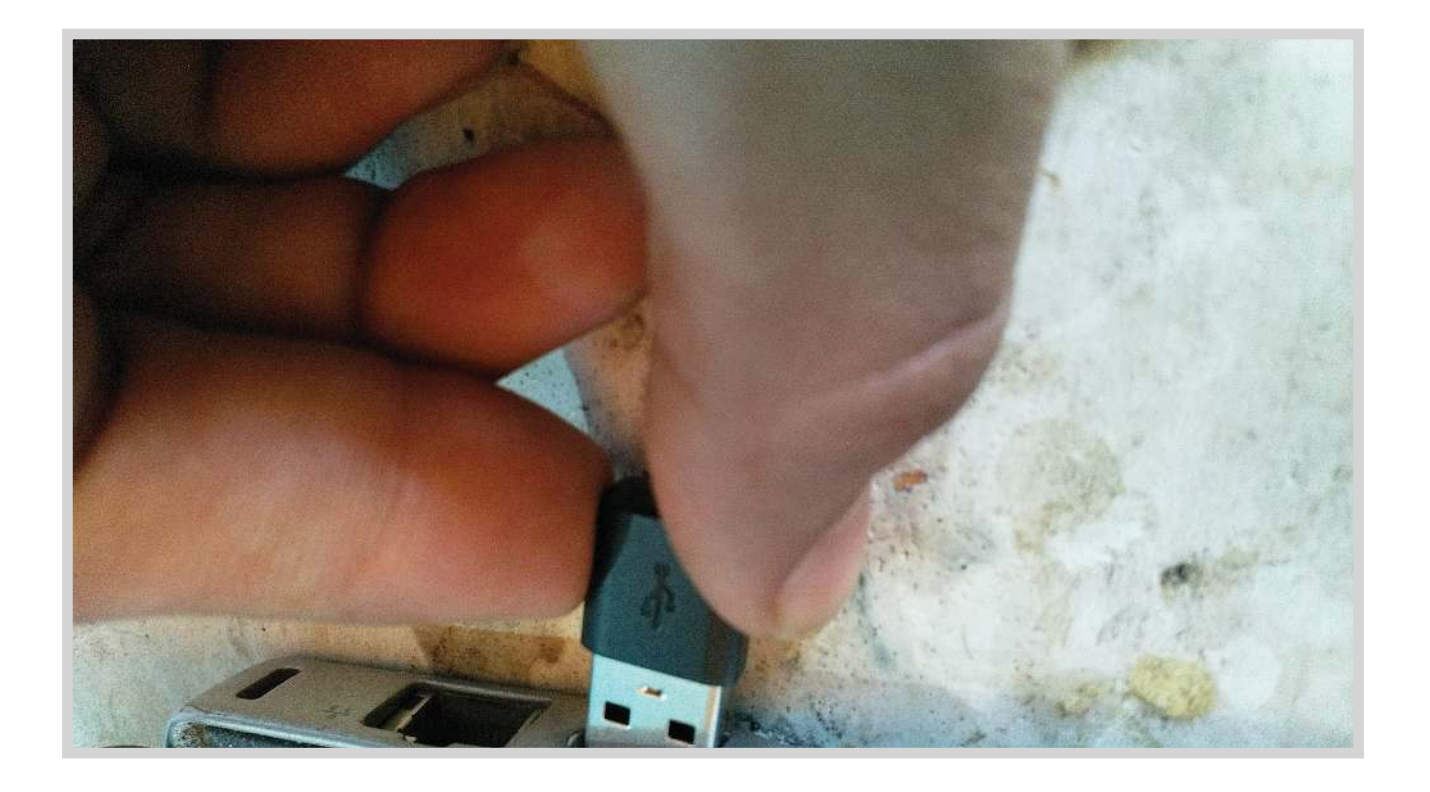

## $S \equiv P \mid X Y$

**STEP 3:** A pop-up would appear in your phone, asking for access to data via the USB cable. Allow Access.

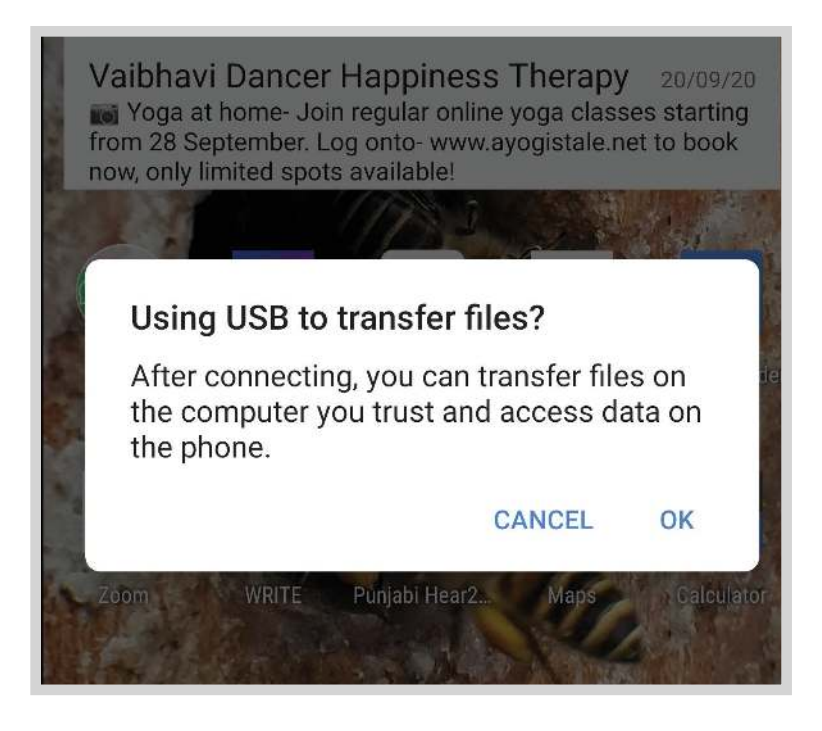

**STEP 4**: Now the Phone would appear as a Portable Device in My Computer.

| Computer                                                                                                    |                                                                                                    |
|----------------------------------------------------------------------------------------------------|----------------------------------------------------------------------------------------------------|
| 🔾 📑 🕶 Comput                                                                                                    | ter \star                                                                                                 |
| Organize 👻 System pro                                                                                               | operties Uninstall or change a program Map network drive Open Control Panel                               |
| 🔆 Favorites                                                                                                    | Hard Disk Drives (1)     Local Disk (C:)     .59 GB free of 238 GB     Devices with Removable Storage (2) |
| Contraction (Section                                                                                                | CD Drive (D:)                                                                                             |
| <ul> <li>Ubraries</li> <li>Documents</li> <li>Music</li> <li>Pictures</li> <li>Videos</li> <li>Homegroup</li> </ul> | Portable Devices (1)      Nokia 8      Portable Device                                                    |
| Computer                                                                                                    |                                                                                                    |
| Local Disk (C:)<br>CD Drive (D:)<br>Nokia 8                                                                         |                                                                                                    |
| 📭 Network                                                                                                    |                                                                                                    |

#### REPIXY-

**STEP 5:** Open the folder and you would be able to access your SD Card and Internal Storage.

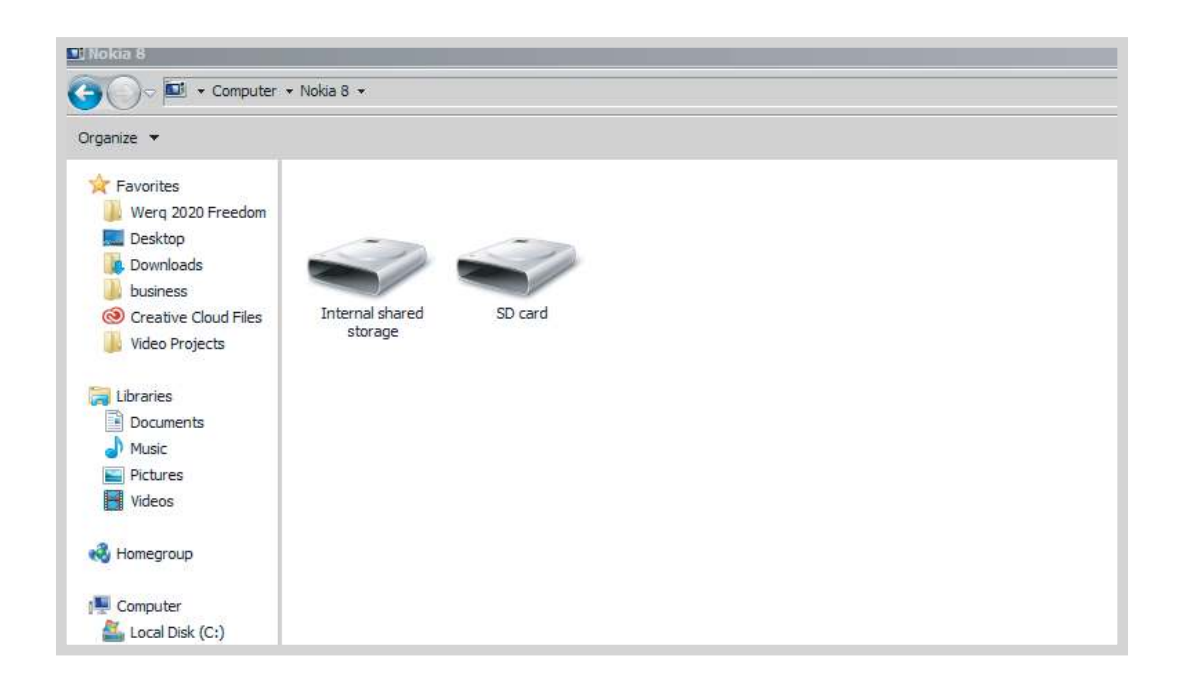

STEP 6: Choose the folder where you want to save your files. Open it.

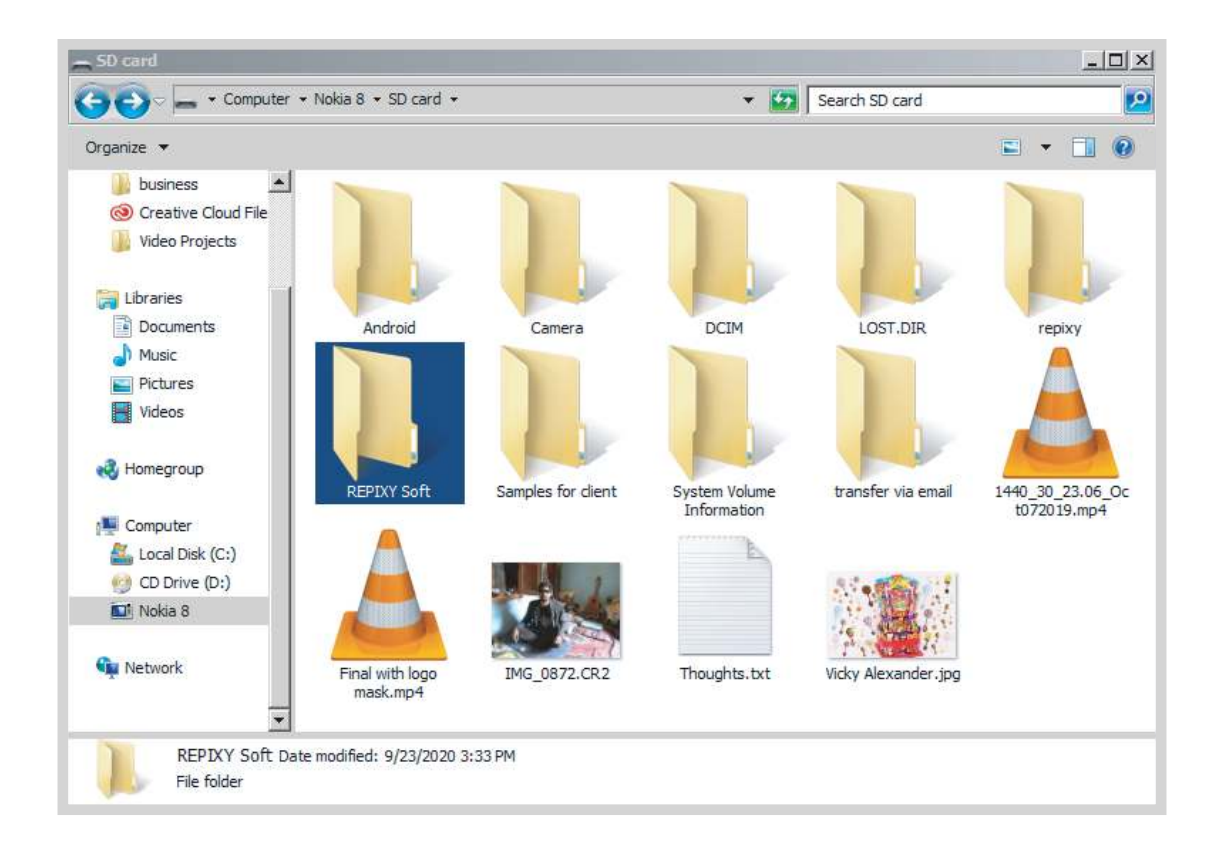

### R = P | X Y

**STEP 7:** Open Windows Explorer again and navigate to the files you want to copy to your phone. Copy them

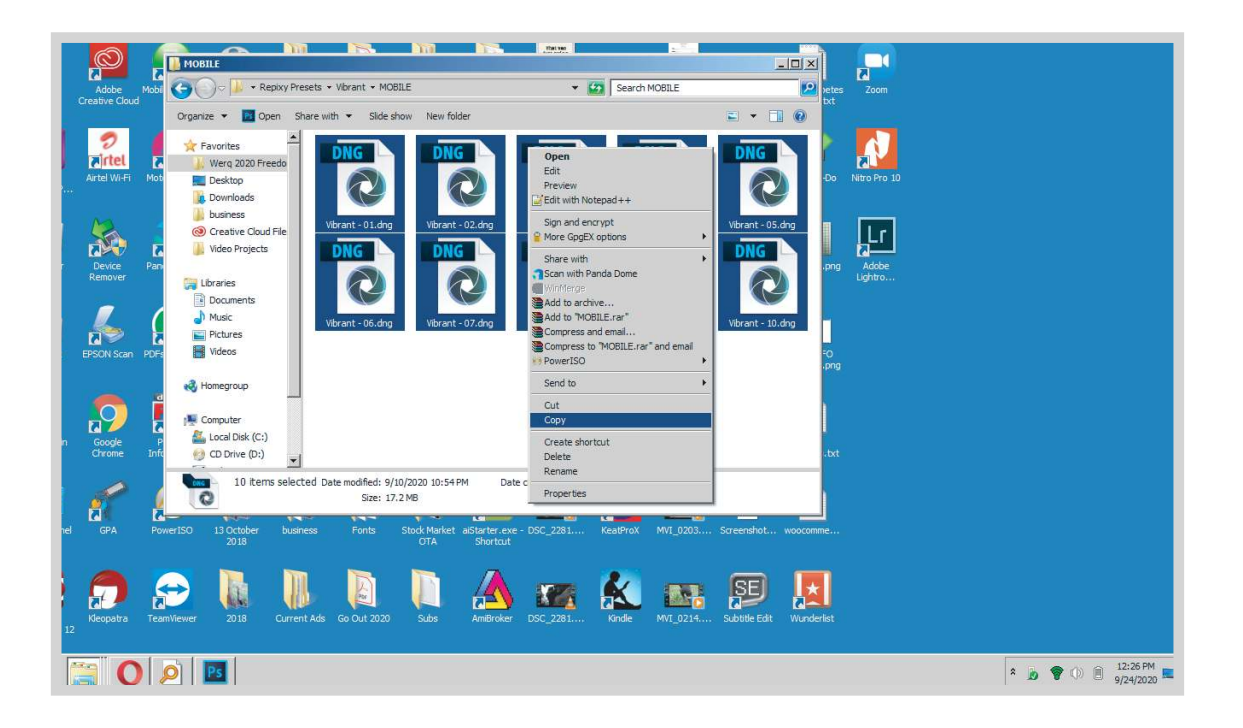

**STEP 8:** Paste them in the folder you opened in step 6.

| REPLAY Soft          |                                 |                    |                   |           |        |                                        | -1012 |
|----------------------|---------------------------------|--------------------|-------------------|-----------|--------|----------------------------------------|-------|
| G O v 🍌 → Computer   | Nokia 8 ★ SD card ★ REPIXY Soft |                    |                   |           |        | <ul> <li>Search REPIXY Soft</li> </ul> | 2     |
| Organize 💌           |                                 |                    |                   |           |        | 8≕ ▼ (                                 | 10    |
| 🔆 Favorites          | Name *                          | Modified           | Туре              | Size      |        |                                        |       |
| 퉬 Werg 2020 Freedom  | Soft - 01.dng                   | 9/10/2020 10:48 PM | DNG File          | 2,266 KB  |        |                                        |       |
| 📃 Desktop            | Soft - 02.dng                   | 9/10/2020 10:48 PM | DNG File          | 2,266 KB  |        |                                        |       |
| le Downloads         | Soft - 03.dng                   | 9/10/2020 10:48 PM | DNG File          | 2,259 KB  |        |                                        |       |
| business             | Soft - 04.dng                   | 9/10/2020 10:48 PM | DNG File          | 2,231 KB  |        |                                        |       |
| Oreative Cloud Files | Soft - 05.dng                   | 9/10/2020 10:48 PM | DNG File          | 2,221 KB  |        |                                        |       |
| Video Projects       | Soft - 06.dng                   | 9/10/2020 10:48 PM | DNG File          | 2,239 KB  |        |                                        |       |
| Calibrariae          | Soft - 07.dng                   | 9/10/2020 10:48 PM | DNG File          | 2, 197 KB |        |                                        |       |
| Documents            | Soft - 08.dng                   | 9/10/2020 10-48 PM | DMG File          | 3 7R1 KR  |        |                                        |       |
| Music                | Soft - 09.dng                   | 9/10/2020 Stopyin  | 1g                |           | ×      |                                        |       |
| Pictures             | Soft - 10.dng                   | 9/10/2020 Vibrar   | nt - 06.dng       |           |        |                                        |       |
| Videos               |                                 |                    |                   |           | 10     |                                        |       |
|                      |                                 | To Nok             | ia 8\SD card\REPI | XY Soft'  |        |                                        |       |
| 🜏 Homegroup          |                                 |                    |                   |           |        |                                        |       |
|                      |                                 |                    |                   |           |        |                                        |       |
| Computer             |                                 |                    |                   |           | Cancel |                                        |       |
| Local Disk (C:)      |                                 |                    |                   |           | Contes |                                        |       |
| CD Drive (D:)        |                                 |                    |                   |           |        |                                        |       |
| HONG O               |                                 |                    |                   |           |        |                                        |       |
| Sa Network           |                                 |                    |                   |           |        |                                        |       |
| T MARKARIA           |                                 |                    |                   |           |        |                                        |       |
|                      |                                 |                    |                   |           |        |                                        |       |
|                      |                                 |                    |                   |           |        |                                        |       |
|                      |                                 |                    |                   |           |        |                                        |       |
|                      |                                 |                    |                   |           |        |                                        |       |
|                      |                                 |                    |                   |           |        |                                        |       |
|                      |                                 |                    |                   |           |        |                                        |       |
| 10 items             |                                 |                    |                   |           |        |                                        |       |
| Start [ 0            |                                 |                    |                   |           |        | * 🝺 🌍 🕕 🗎 12:                          | 32 PM |

STEP 9: Now you can access the files in your phone!

#### REPIXY

IT'S ONE THING TO MAKE A PICTURE OF WHAT A PERSON LOOKS LIKE, IT'S ANOTHER THING TO MAKE A PORTRAIT OF WHO THEY ARE.

- Paul Caponigno